## 移动云打印操作文档

一、首先创建一个 APP 模板创建表选择"出库单"查询语句如下:

select '远程打印' K, masterid V, 'HP LaserJet Professional M1216nfh MFP' P from BUSOUT where id=\$ID\$

标红为重要: 1. "远程打印"四字必须加上如以上语句,并且将电脑端本地打印机的打印机型号也加上 我的打印 机为 HP 的所以为"<u>HP LaserJet Professional M1216nfh MFP</u>"根据自己的打印机型号卸载标红处里面如以上语句所 示,此时将这条查询语句加入到 APP 模板查询语句当中。模板名称必须为 咱们出库单+打印机名称,例如:<u>出库</u> 单 HP LaserJet Professional M1216nfh MFP</u>如下图所示

| APP模板 - 查询-<br>APP模板 - 修 |                                                                                                    |
|--------------------------|----------------------------------------------------------------------------------------------------|
| □保存 □                    | 作废  ····更多 • ○ 刷新   ↑ 上一行   ↓ 下一行   ⊗ 关闭<br>■ 「「」      機振名称: 出库单证 LaserJet Profes     [alart ':证程打印' K_ partarid K_'! PL LaserJet Professional Million MEP' P. from PUSOUT |
|                          | where id=\$ID\$                                                                                                    |
|                          |                                                                                                    |
| 查询语句:                    |                                                                                                    |
|                          |                                                                                                    |
|                          |                                                                                                    |
| 序号:                      | 10                                                                                                    |

二、然后选择系统管理找到 "APP 远程打印"点击更多找到 APP 远程控制台(PC 端版本为 3214 才可以看到),点 击未启动,点击开始按钮 即可,在改 APP 远程打印中不光可以设置自动任务,我们还可以通过筛选状态查询出来 任务处理的一些进度。

| 单:<br>异:         | 据类型<br>常信息 | :                                              | Ŷ 单据                                       | 编号:                                       |                                                         | 打印机:          | ₩    | 态: 理灵 | 理中,已  | 处理,有异常 ▼       |
|------------------|------------|------------------------------------------------|--------------------------------------------|-------------------------------------------|---------------------------------------------------------|---------------|------|-------|-------|----------------|
| <b>ス</b> 1<br>日子 | 查询<br>È选 ∣ | 1<br>1<br>1<br>1<br>1<br>1<br>1<br>1<br>1<br>1 | y <mark>米 删除  </mark> 万 ज़<br>▶   10 行/页 ◆ | <mark>拙│⊡导入│──更</mark> 参<br>共有 12 条,1/2 页 | <ul> <li>▼</li> <li>□</li> <li>□</li> <li>同新</li> </ul> | <b>〕</b> │⊗关闭 |      |       |       |                |
| 5                | 序号         | 单据类型                                           | 单据编号                                       | 打印机                                       | 状态                                                      | 异常信息          | 打开单据 | 创建人   |       | 创建时间           |
|                  | 1          | 出库单                                            | P200409000001                              | HP LaserJet Profe                         | 未处理                                                     |               | 打开单据 | 管理员   | 2020- | 04-11 15:23:50 |
|                  | 2          | 出库单                                            | P200409000001                              | HP LaserJet Profe                         | 已处理                                                     | 执行人:王赛        | 打开单据 | 王赛    | 2020- | 04-10 19:51:53 |
|                  | 3          | 出库单                                            | P200409000001                              | Fax                                       | 已处理                                                     | 执行人:王赛        | 打开单据 | 王赛    | 2020  | 04-10 19:47:49 |
|                  | 4          | 出库单                                            | P200409000001                              | HP LaserJet Profe                         | 已处理                                                     | 执行人:王赛        | 打开单据 | 王赛    | 2020  | 04-10 19:46:36 |
|                  | 5          | 出库单                                            | P200409000001                              | HP LaserJet Profe                         | 已处理                                                     | 执行人:王赛        | 打开单据 | 王赛    | 2020  | 04-10 19:44:52 |
|                  | 6          | 出库单                                            | P200409000001                              | HP LaserJet Profe                         | 已处理                                                     | 执行人:王赛        | 打开单据 | 管理员   | 2020  | 04-10 19:43:35 |
|                  | 7          | 出库单                                            | P200409000001                              | HP LaserJet Profe                         | 已处理                                                     | 执行人:王赛        | 打开单据 | 王赛    | 2020  | 04-10 19:42:23 |
|                  | 8          | 出库单                                            | P200409000001                              | HP LaserJet Profe                         | 已处理                                                     | 执行人:王赛        | 打开单据 | 王赛    | 2020- | 04-10 19:41:14 |
|                  | 9          | 出库单                                            | P200409000001                              | HP LaserJet Profe                         | 已处理                                                     | 执行人:王赛        | 打开单据 | 王赛    | 2020- | 04-10 19:37:05 |
| -                | 10         | 出库单                                            | P200409000001                              | HP LaserTet Profe                         | 已处理                                                     | 执行人:王骞        | 打开单据 | 王赛    | 2020- | 04-10 19:34:13 |

## 北京易骏软件科技有限公司

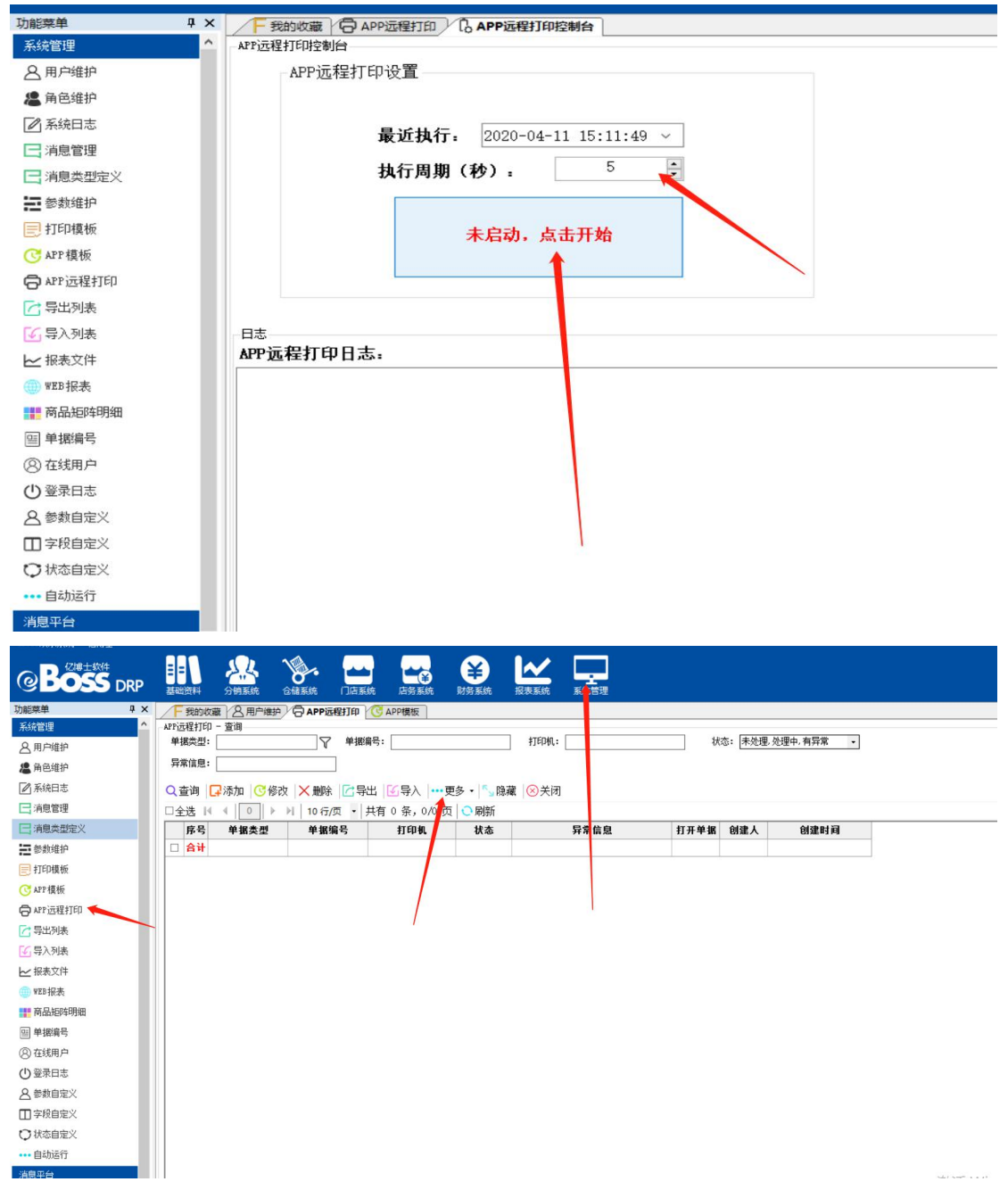

三、然后去仓储系统---点击更多---找到打印设置---选择对应的模板勾选默认。(模板的选择没有限制,但是必须设置 一个为默认)

| ]全 | 选  |      | 10 行/页 | • 共有 4 | 条,1/1 页 | ○ 刷新        |         |         |    |       |               |
|----|----|------|--------|--------|---------|-------------|---------|---------|----|-------|---------------|
|    | 序号 | 模板名称 | 默认     | 系统/    | 打印方向    | 打印纸张        | 定义宽(mm) | 定义高(mm) | 序号 | 创建人   | 创建时间          |
|    | 1  | 条码模式 |        |        | 纵向      | A4(210x297) |         |         | 10 | 系统管理员 | 2016-03-11 14 |
|    | 2  | 矩阵模式 |        | •      | 纵向      | A4(210x297) |         |         | 15 | 系统管理员 | 2016-03-11 14 |
|    | 3  | 矩阵合并 |        | •      | 纵向      | A4(210x297) |         |         | 20 | 系统管理员 | 2016-04-14 14 |
|    | 4  | 配码模式 |        |        | 纵向      | A4(210x297) |         |         | 30 | 系统管理员 | 2017-06-06 12 |
|    | 合计 |      |        |        |         |             |         |         |    |       |               |

四、安装 亿博士 APP 3088 版本

五、找到仓储系统---出库单---更多--打印机设置,然后点击"选择打印模板",设置我们刚才做的 APP 模板为默认,就是刚才以出库单+打印机型号那个 APP 模板点击更多设置为默认如下图:

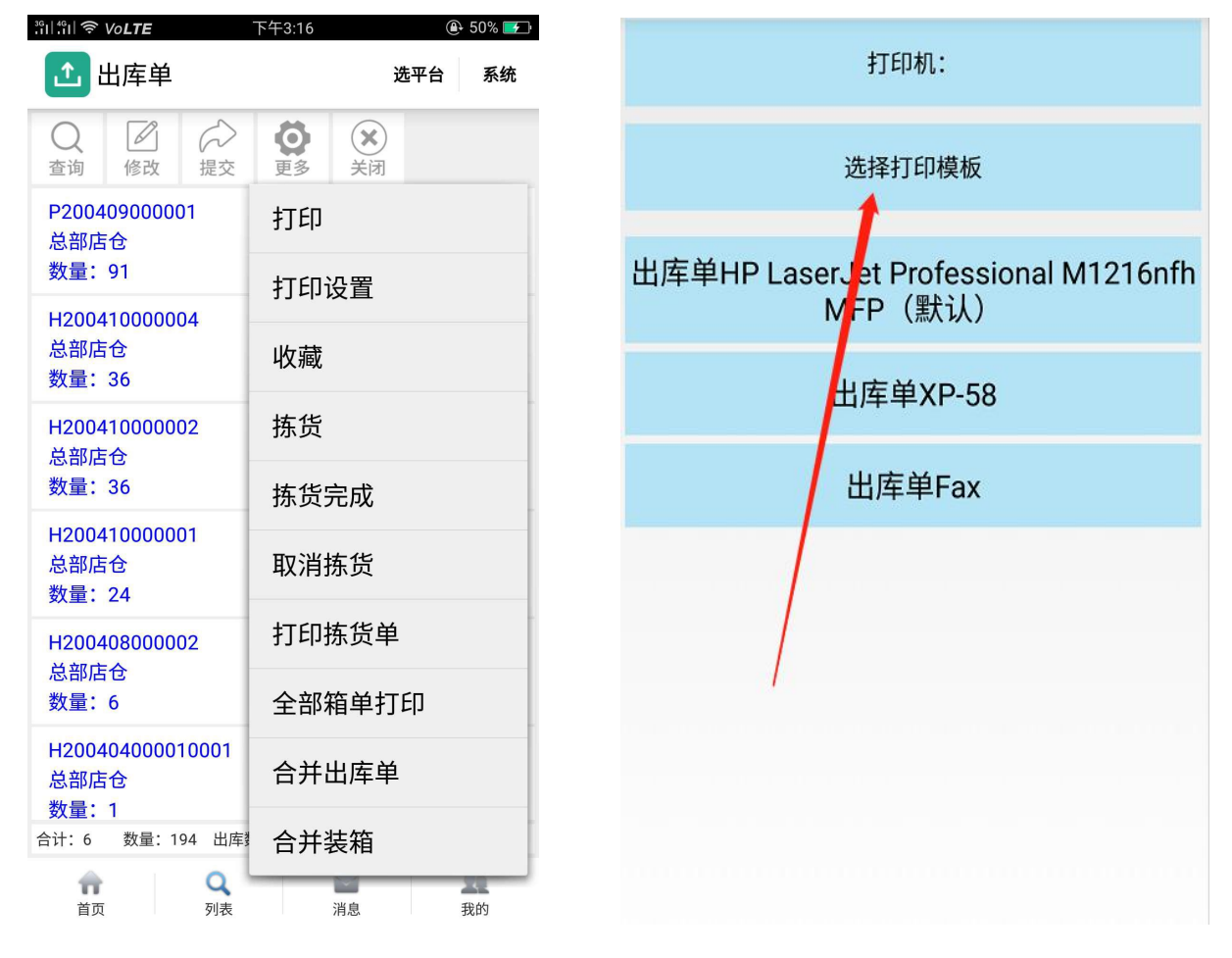

| <b>〈</b> APP模板 <sup>:</sup> | ■ 【<br>绕* 对 |  |  |  |  |  |  |
|-----------------------------|-------------|--|--|--|--|--|--|
| Q<br>查询 添加                  |             |  |  |  |  |  |  |
| 出库单HP LaserJet Prof 大认:■    |             |  |  |  |  |  |  |
| 出库单XP-58                    | 默认: □       |  |  |  |  |  |  |
| 出库单Fax                      | 默认:□        |  |  |  |  |  |  |
|                             | 没有更多了       |  |  |  |  |  |  |

六、然后退回到出库单主页面,点击---更多---打印即可,此时我们通过移动云打印远程在本地 PC 打印机打印出我 们想要的单子了。

| 土 出库单                                                                                                    | 选平台 系统                                           |
|----------------------------------------------------------------------------------------------------|--------------------------------------------------|
| Q         Image: Constraint of the second second seco | <b>〇</b>                                         |
| P200409000001                                                                                                    | 2, 200409                                        |
| 总部店仓                                                                                                    | 西直门店                                             |
| 数量:91                                                                                                    | 出库数量:91                                          |
| H200410000004                                                                                                    | 20200410                                         |
| 总部店仓                                                                                                    | 成都总经销直营                                          |
| 数量:36                                                                                                    | 出库数量:0                                           |
| H200410000002                                                                                                    | 20200410                                         |
| 总部店仓                                                                                                    | 成都总经销直营                                          |
| 数量:36                                                                                                    | 出库数量:0                                           |
| H200410000001                                                                                                    | 20200410                                         |
| 总部店仓                                                                                                    | 成都总经销直营                                          |
| 数量:24                                                                                                    | 出库数量:0                                           |
| H200408000002                                                                                                    | 20200408                                         |
| 总部店仓                                                                                                    | 成都总经销直营                                          |
| 数量:6                                                                                                    | 出库数量: 0                                          |
| H200404000010001<br>总部店提交远程打印机 HF<br>数量: 1 M1216<br>合计: 6 数量: 194 出库数量                                                                                                    | 20200404<br>2 北嘉经貨币 Professional<br>5 m 由 南称量: 0 |
| <ul><li></li></ul>                                                                                                    | <b>20</b><br>消息    我的                            |

ATTACK VOLIE